# 申請大學部暑宿操作畫面

## 申請暑宿成功畫面

- •1.看到申請成功字樣
- 下方個人近期申請資料會有113暑假狀態在待分發

|                                       | 申請成                                | 功       |                                      |
|---------------------------------------|------------------------------------|---------|--------------------------------------|
| ★112 暑假 大學部<br>Undergraduate Students | ★112 第一學期 大學部                      | 脅其餘宿舍申請 | 含其他項目                                |
| 宿舍申請                                  | 宿舍結果查詢                             |         | 個人歷年申請資料查詢<br>歷年住宿資料   退宿申請   房間資產盤點 |
| Dorm Apply                            | Dorm Search                        |         | 個人罰款紀錄查詢                             |
| 宿舍結果查詢<br>Dorm Search                 | 宿舍放棄((限參與宿舍抽籤之學生))<br>Dorm Give up |         | 鑰匙遺失罰款   卡片遺失罰款   退宿不合格等<br>相關罰款     |
|                                       |                                    |         | 個人違規紀錄查詢<br>違規各項條款紀錄                 |

| :三 個  | 人近期申請資料 |                            |      |             |    |      |        |
|-------|---------|----------------------------|------|-------------|----|------|--------|
|       | 學期      | 申請階段                       | 宿舍   | 房號          | 床號 | 狀態   | 詳細資料   |
| 112 🕯 | 育一學期    | 大學部 Undergraduate Students | 國際學舍 | DormInt-224 | 1  | 尚未入宿 | 檢視詳細資料 |
| 112   | 暑假      | 大學部 Undergraduate Students |      |             |    | 待分發  |        |

## 組房畫面(保留寢室)

- •1.1131學期住宿女14舍2-4樓、男12舍、男11舍、女1 舍住戶可以有保留寢室的選擇
- •2. 開立新房間的學生才可以選擇保留房間,房間需要3人 以上才可以保留成功

## 保留寢室畫面

### **1.1131**學期住宿女14舍2-4樓、男12舍、男11舍、女1舍 住戶可以有保留寢室的選擇

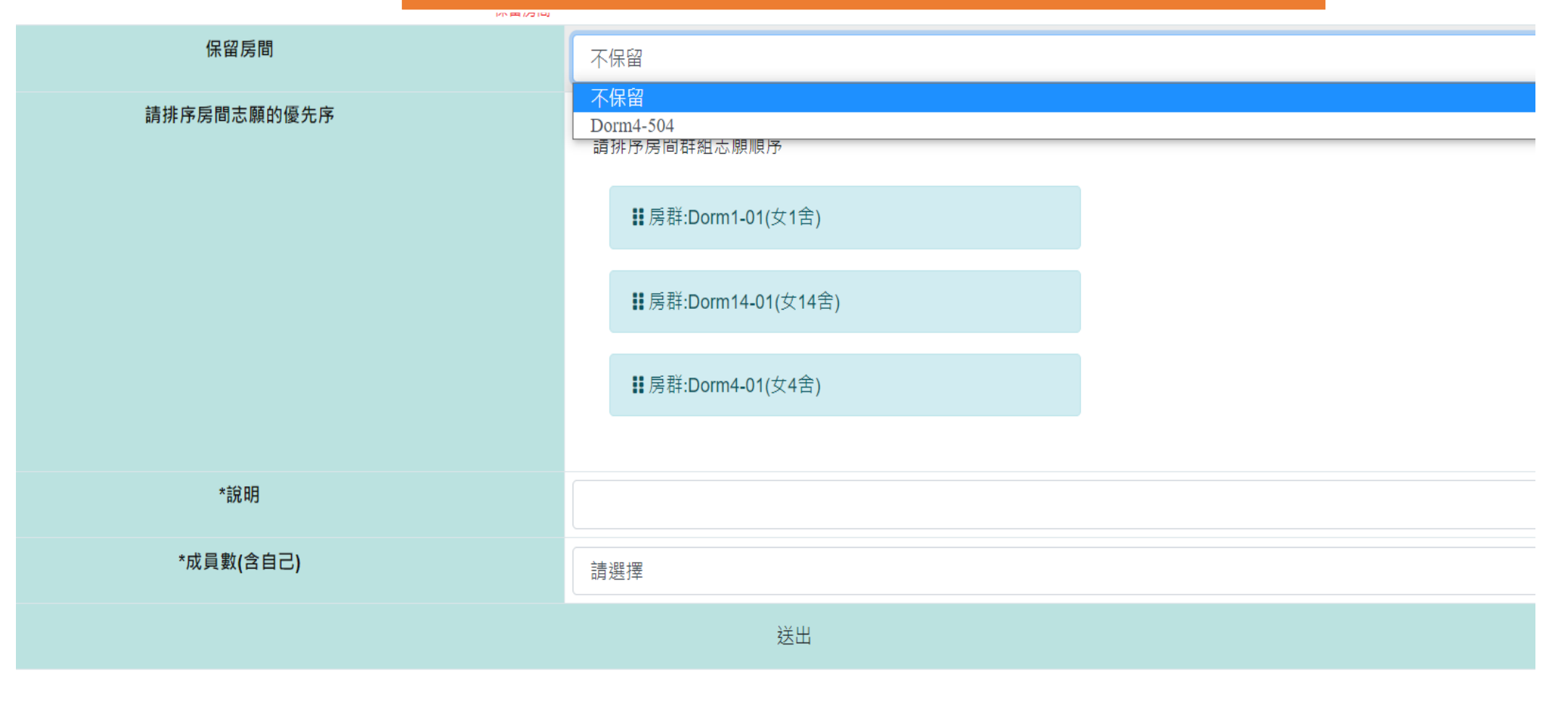

## 組房成功畫面

#### 公開服務 ▼ 訊息中心 ▼ 教務專區 ▼ 學務專區 ▼ 總務專區 ▼ 個人資訊 ▼ **測試帳號** 登出 menu.files

▶> 學務專區 > menu.dormBuildRoomApply

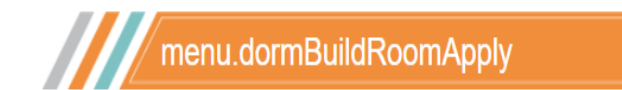

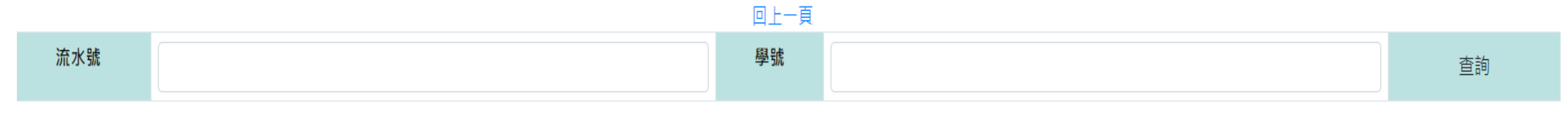

新增完成

|     | 您現在的房間                                     |    |       |               |      |    |  |  |
|-----|--------------------------------------------|----|-------|---------------|------|----|--|--|
| 流水號 | 房間志願的優先序                                   | 說明 | 開啟成員數 | 成員            | 狀態   | 管理 |  |  |
| 292 | 1. 房群:Dorm3-01 男3舍<br>2. 房群:Dorm11-01 男11舍 | 11 | 2     | 11****016 鍾○恩 | 尚有名額 | 退出 |  |  |

## 申請床位交換作業

## • 輸入對方學號後, 按兩下送出申請交換

宿舍:男11舍 房號:Dorm11-112 床號:1

|         |                     |                   | 已結束交換資料   |    |       |      |        |
|---------|---------------------|-------------------|-----------|----|-------|------|--------|
|         | #                   | 宿舍                | 房號        | 床號 |       | 結案原因 |        |
|         | 1                   | 男3舍               | Dorm3-101 | 1  | 申請者取消 |      |        |
| 2       | 2                   | 男3舍               | Dorm3-101 | 1  | 申請者取消 |      |        |
| 谷<br>欲爻 | ☆換的住宿ᇕ<br>∑換的學號 ₿   | 資料<br>舉號          |           |    |       | 欲交換的 | 的宿舍位置為 |
|         |                     | 110605006         |           |    |       |      |        |
|         | 女                   | 生名                |           |    |       |      |        |
|         |                     | 劉○颺               |           |    |       |      |        |
| 宿       | <b>諸</b> 合:         |                   |           |    |       |      |        |
|         | 請選擇                 |                   |           |    | *     |      |        |
| 房       | 號:                  |                   |           |    |       |      |        |
|         | 請選擇                 |                   |           |    | *     |      |        |
| 床       | ₹號:                 |                   |           |    |       |      |        |
|         | 請選擇                 |                   |           |    | *     |      |        |
| *       | 床位交換申請              | 青事宜               |           |    |       |      |        |
|         | <ul> <li></li></ul> | 璺號欲交換的宿舍位置為,則——輸入 |           |    |       |      |        |

• 送出後需對方也同意後即交換成功

送出申請交換

## 申請床位交換作業成功畫面

>學務專區>床位交換申請(雛形)-新增

回上一頁 已提出床位交換申請·等待對方同意

目前住宿資料 <sup>≧</sup>期:112S 雪舍:男11舍 号號:Dorm11-112 下號:1

|    |           | 欲交換床位的資料 |
|----|-----------|----------|
| ?舍 | 男3舍       |          |
| 號  | Dorm3-101 |          |
| 號  | 1         |          |
|    |           | 取消交換     |

## 對方收到你想跟他互換的申請

| ★>學務專區>床位交換申請(雛形)-新出目前住宿資料<br>學期:1128<br>宿舍:男3舍<br>房號:Dorm3-101<br>床號:1 | 1<br>1<br>1<br>1<br>1<br>1<br>1<br>1<br>1<br>1<br>1<br>1<br>1<br>1<br>1<br>1<br>1<br>1<br>1 | 回上一頁     | 床位交換申請(雛形) - 新增 |
|-------------------------------------------------------------------------|---------------------------------------------------------------------------------------------|----------|-----------------|
|                                                                         |                                                                                             | 欲交换床位的資料 |                 |
| 宿舍                                                                      | 男11舍                                                                                        |          |                 |
| 房號                                                                      | Dorm11-112                                                                                  |          |                 |
| 床號                                                                      | 1                                                                                           |          |                 |
|                                                                         |                                                                                             | 同意不同意    |                 |

# 每個人每次只能對一個人提出一次申請床位交換每個床位一次也只能受理一個人提出床位交換

## 對方同意後,雙方床位即刻互換

▶>學務專區>床位交換申請(雛形)-新增

回上一頁 送出成功 · 已成功交換 床位交換申請(雛形) - 新增

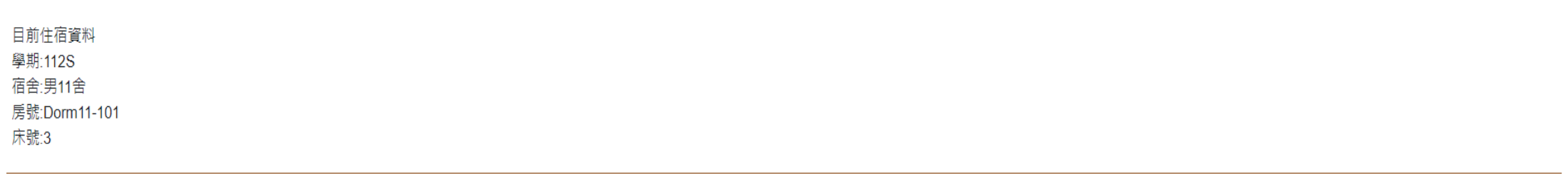

| 已经是一些人们的问题。我们就是这些人们的问题,我们就是这些人们的问题,我们就是这些人们的问题,我们就是这些人们的问题。我们就是这些人们的问题,我们就能能能能能能能 |            |    |      |  |
|-----------------------------------------------------------------------------------|------------|----|------|--|
| # 宿舍                                                                              | 房號         | 床號 | 結案原因 |  |
| 1 男11舍                                                                            | Dorm11-101 | 3  | 完成交換 |  |

#### 欲交換的住宿資料 次交換的學號 學號

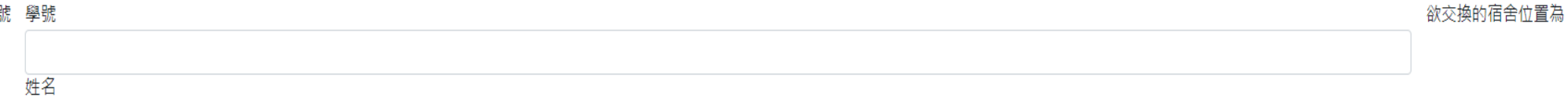

# 查詢繳款帳號作業(1)

#### 宿舍申請

Dorm Apply

宿舍結果查詢

Dorm Search

#### 宿舍結果查詢

Dorm Search

宿舍放棄((限參與宿舍抽籤之學 生)) Dorm Give up 四八座中中码具州旦砲 歷年住宿資料 | 退宿申請 | 房間資產盤 點

#### 個人罰款紀錄查詢 鑰匙遺失罰款 | 卡片遺失罰款 | 退宿不 合格等相關罰款

個人違規紀錄查詢 <sup>違規各項條款紀錄</sup>

#### ∷ 個人近期申請資料

| 學期       | 申請階段                       | 宿舍   | 房號          | 床號 | 狀態   | 詳細資料   |
|----------|----------------------------|------|-------------|----|------|--------|
| 112 第一學期 | 大學部 Undergraduate Students | 國際學舍 | DormInt-224 | 1  | 尚未入宿 | 檢視詳細資料 |
| 112 暑假   | 大學部 Undergraduate Students | 女4舍  | Dorm4-504   | 3  | 尚未入宿 | 檢視詳細資料 |

## 查詢繳款帳號作業(2)

## 點開列印繳費單·可以查看到你的繳費帳號

| 如果我们就是我们就是我们就是我们就是我们就是我们的你们,我们就是我们的你们,我们就是我们的你们。"<br>第二章 |                                                                                                    |                                                              |             |  |  |  |
|----------------------------------------------------------|----------------------------------------------------------------------------------------------------|--------------------------------------------------------------|-------------|--|--|--|
| 學期                                                       | 112 暑假                                                                                                    | 大樓                                                           | 男11舍        |  |  |  |
| 房號                                                       | Dorm11-1/                                                                                                    | 床號                                                           | 1           |  |  |  |
| 繳費狀態                                                     | 待繳費                                                                                                    |                                                              |             |  |  |  |
| 列印繳費單                                                    | 列印繳費單                                                                                                    |                                                              |             |  |  |  |
| 入宿狀態                                                     | 尚未入宿                                                                                                    |                                                              |             |  |  |  |
| 可入宿時間                                                    | 2023-04-16 12:00                                                                                                    |                                                              |             |  |  |  |
| 入宿請出示條碼                                                  | 尚未到可入住時間                                                                                                    |                                                              |             |  |  |  |
| 室友                                                       | 無室友                                                                                                    |                                                              |             |  |  |  |
| *房間資產                                                    | <ul> <li>(入宿後請確認各項設備是否正常,如有問題請至修約</li> <li>寝室大門(門鎖、活頁、通風口、門框、門板</li> <li>窗戶(紗窗破損、脫軌、窗簾、窗鎖扣、窗戶3</li> <li>寝室內公共設備(寢室、木質地板、磁磚、天約</li> <li>寝室其他電力設備(電燈、電扇、冷氣、冷氣3</li> <li>書桌(包含抽屜、書櫃、桌面、椅子、桌燈、3</li> </ul> | 善系統報修。都沒問題請全數<br>、門止)<br>波璃、窗框)<br>花板、陽台)<br>讀卡機)<br>插座、軟木板) | 打勾並且送出確認無誤) |  |  |  |

## 看到自己的繳款帳號(每個人都不一樣)

| 繳款資訊   | 010 暑假住宿費(大學部) 010-01 不分類                         |  |  |  |  |  |
|--------|---------------------------------------------------|--|--|--|--|--|
| 繳款方式   | ATM或網路匯款                                          |  |  |  |  |  |
| 應繳金額   | 6,500元                                            |  |  |  |  |  |
| 金融機構代號 | 007                                               |  |  |  |  |  |
| 繳費帳號   | 1085-6010-2000-0232 (共 16碼 )<br>若機器需選擇轉帳或繳費,請選擇繳費 |  |  |  |  |  |

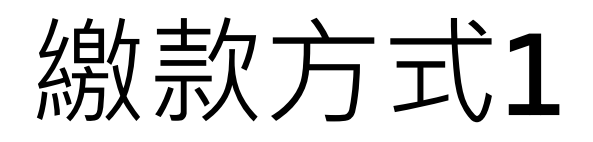

### • ATM繳費

- 步驟: (郵局轉銀行為例)
- 輸入個人提款卡密碼
- 選擇跨行轉帳(含繳費)
- 選擇繳費功能
- 輸入銀行行號(第一銀行-007)及繳款帳號(16碼)
- 輸入繳款金額
- 確認輸入的繳款帳號及金額是否正確
- 交易完成列印明細表
- 轉帳完畢後,務必列印明細表,確認收據上會出現-交易完成,即表示有轉帳成功, (若金融卡沒有開放轉帳功能,明細表會出現失敗的原因)
- 轉帳完畢後, 翌日宿舍抽籤系統繳費狀況會自動改成-已繳費!
- <u>每個人的繳款帳號都不同</u>,跨行轉帳需要扣手續費,可請家人代為協助轉帳。

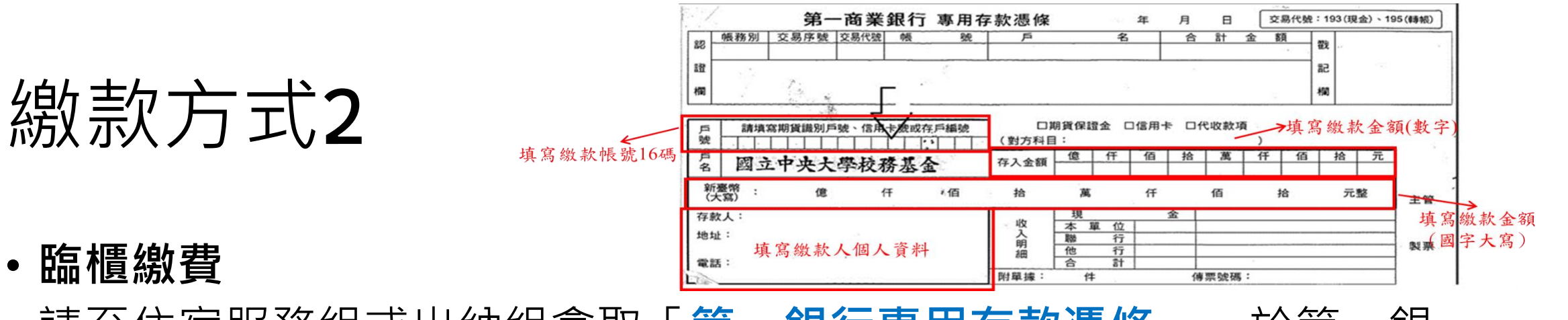

- 請至住宿服務組或出納組拿取「第一銀行專用存款憑條」,於第一銀 行到校服務時間至銀行臨櫃繳款
- •\*第一銀行到校時間:每周二、四、五,上午10:40~12:00
- •請先行填寫存款憑條相關資料:
- 戶號-填寫繳費帳號16碼,
- •存入金額-填寫繳交金額(數字)
- •新台幣(大寫)-請寫繳費的金額(大寫的數字),
- 存款人、地址、電話--請寫個人的資料
- 三、請先行將相關資料填寫完畢後再至第一銀行進行現金繳費作業。
- 四、確認繳費完畢後,翌日宿舍抽籤系統繳費狀況會自動改成-已繳費!

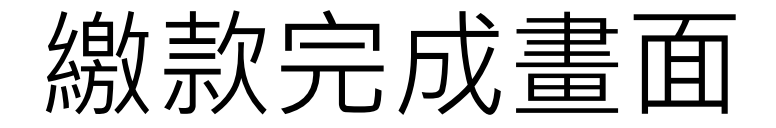

## •繳費狀況改成-人工收費/已繳費

回上一頁

| 檢視詳細資料  |                                                                                                    |    |      |  |  |  |
|---------|----------------------------------------------------------------------------------------------------|----|------|--|--|--|
| 學期      | 112 暑假                                                                                                    | 大樓 | 男11舍 |  |  |  |
| 房號      | Dorm11-112                                                                                                    | 床號 | 1    |  |  |  |
| 繳費狀態    | 人工收費                                                                                                    |    |      |  |  |  |
| 入宿狀態    | 尚未入宿                                                                                                    |    |      |  |  |  |
| 可入宿時間   | 2023-04-16 12:00                                                                                                    |    |      |  |  |  |
| 入宿請出示條碼 | 尚未到可入住時間                                                                                                    |    |      |  |  |  |
| 室友      | 無室友                                                                                                    |    |      |  |  |  |
| *房間資產   | <ul> <li>(入宿後請確認各項設備是否正常,如有問題請至修繕系統報修。都沒問題請全數打勾並且送出確認無誤)</li> <li>寢室大門(門鎖、活頁、通風口、門框、門板、門止)</li> <li>窗戶(紗窗破損、脫軌、窗簾、窗鎖扣、窗戶玻璃、窗框)</li> <li>寢室內公共設備(寢室、木質地板、磁磚、天花板、陽台)</li> <li>寢室其他電力設備(電燈、電扇、冷氣、冷氣讀卡機)</li> <li>書桌(包含抽屜、書櫃、桌面、椅子、桌燈、插座、軟木板)</li> <li>衣櫃、毛巾架(門把、絞鍊、門板、抽屜、衣櫃鎖、毛巾架)</li> </ul> |    |      |  |  |  |

## 暑宿床位確定

- 繳費時間到5/26(日)23:59截止
- 未繳費的同學就會取消暑假住宿床位

• 刪除未繳費的名單後,寢室未滿4人的寢室住宿組將會合併以滿

寢為原則,剩下的空寢室提供短期暑宿申請住宿。